## Logging into Open Caseware to Submit an Domestic Away Elective Application

1.) Navigate to Oakland.opencaseware.com. Pictured below is a screenshot of the website.

Note: If you have submitted materials for Embark online, this may look familiar. This is the same system, Open Caseware, that is used for Domestic Away Elective Applications and the log in follows the same procedure as Embark. If you know how to log into Open Caseware for Embark and you do so, you will see the pictured item in step 5. You may continue from that step if you already know how to properly log into Open Caseware. Otherwise, continue to step 2.

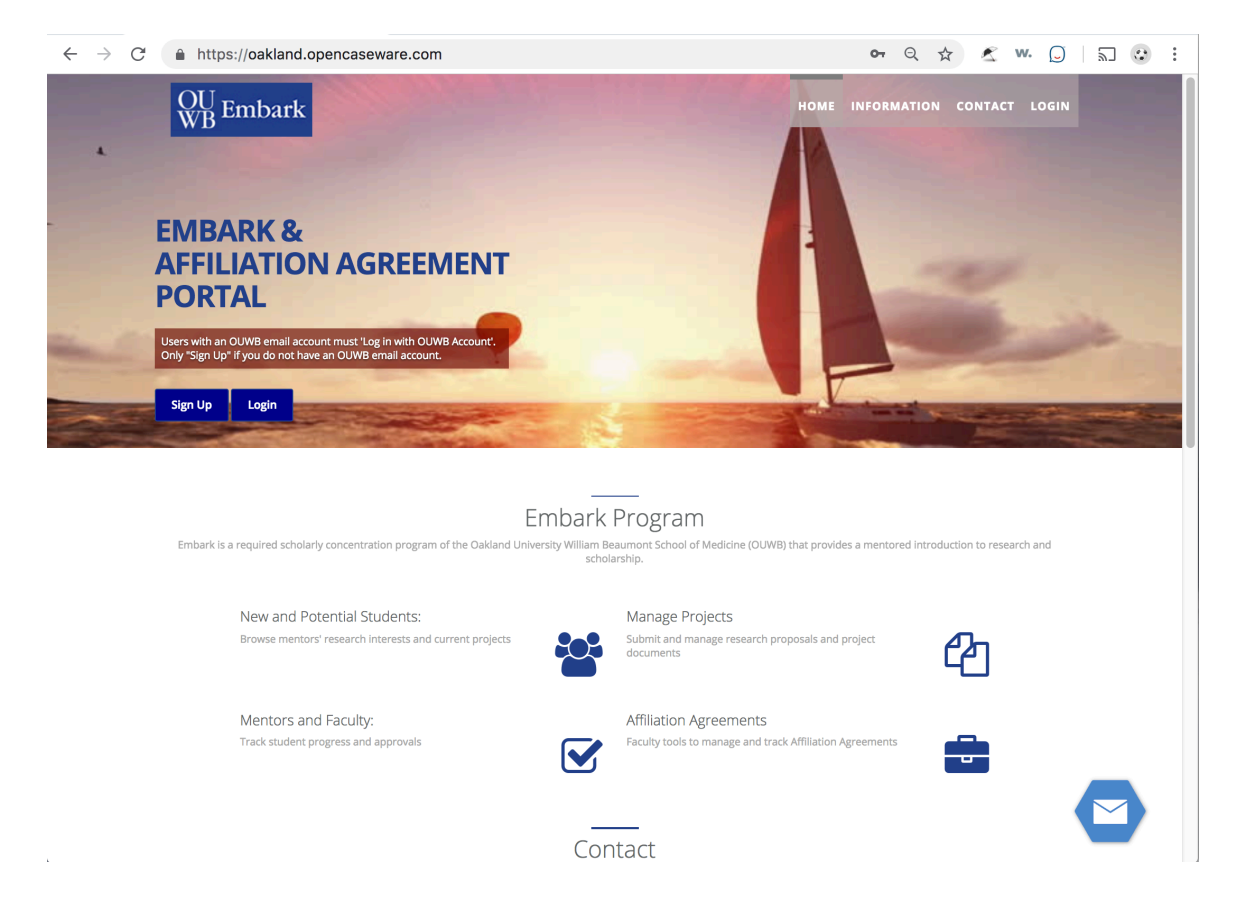

2.) Click "LOGIN" in the upper-right portion of the website. Below, the area is highlighted in red. DO NOT click the "Sign Up" button. Your current Oakland University e-mail credentials will work as your login information for this system.

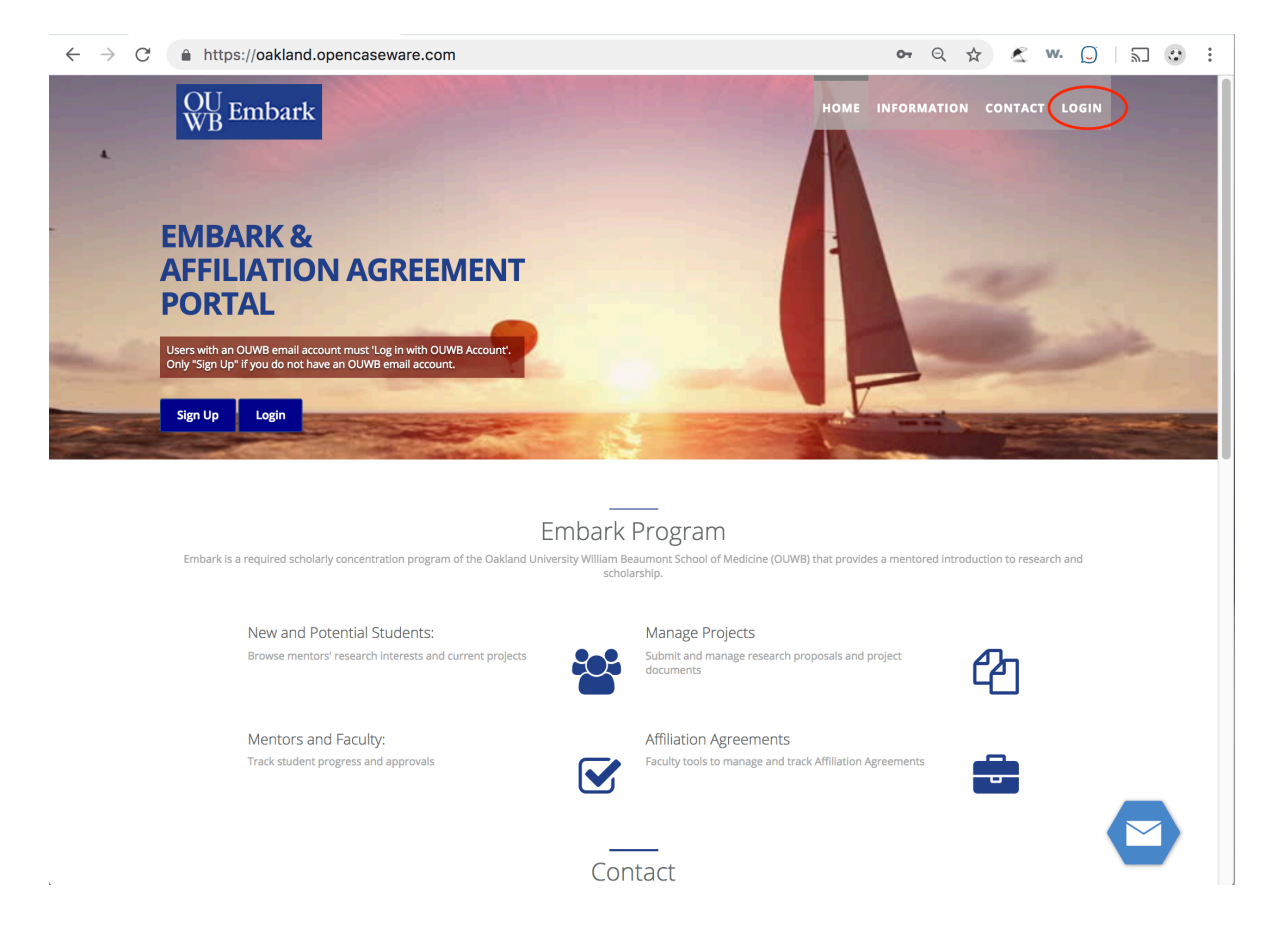

3.) Upon completion of step 2, you will be presented with a new dialogue box with the options "Log In" and "Log in with OUWB Account." Click the "Log in with OUWB Account" button. Pictured below is the new dialogue box and the "Log in with OUWB Account" button is highlighted in red. Note: You do not need to enter any credentials into this dialogue box.

| Sign in     |                                 |
|-------------|---------------------------------|
| Email       |                                 |
| Password    |                                 |
|             |                                 |
| Remember me | Log in Log in with OUWB Account |
|             |                                 |

4.) Upon completion of step 3, you will be directed to sign in with your Oakland University credentials. Enter your information in this screen and click the "SIGN IN" button. Pictured below is the screen you should see with the "SIGN IN" button highlighted in red.

| Enter your NetID and Password                                                                                                    |                                                                                                    | Quick Links  • Faculty and Staff SAIL                                                                                |
|----------------------------------------------------------------------------------------------------|----------------------------------------------------------------------------------------------------|----------------------------------------------------------------------------------------------------|
| Password:                                                                                                    | @oakland.edu                                                                                                    | Alumni and students who<br>not registered in the past y<br>SAIL     Class Schedule Search                            |
| SIGN IN                                                                                                    |                                                                                                    | <u>Course Catalog</u> <u>eBill Student Bill and Payr</u> <u>Student Financial Services</u> <u>Student Employment</u> |
| Usage of all Oakland University systems, services, and netwofficial Oakland University Policies and University Technolo Guidelines. By accessing and using these resources, individe information technology resources responsibly and in complete University Policies and Guidelines                                                                                                    | Forgot Password?<br>New student? <u>Get your Ner</u><br>and password.<br>Need help? <u>Click here for</u><br>more information. |                                                                                                    |
| Your login will provide access to Google's Core Suite of services within Google<br>Apps for Education, covered by a university agreement. By signing in to Google<br>Additional Services, you are individually agreeing to Google's Terms of Service.<br>Please review Google Privacy and Terms prior to logging in. For more information,<br>please read our Frequently Asked Questions. |                                                                                                    | Recommended Browsers<br>Chrome, Firefox, Safari or<br>Opera for the best SSO<br>experience.                          |

5.) Upon completion of step 4, you will be logged into the Open Caseware system and you will see the system's landing page. On the landing page, click "Cases" on the left-hand side of the screen. The landing page is pictured below with the "Cases" portion highlighted in red.

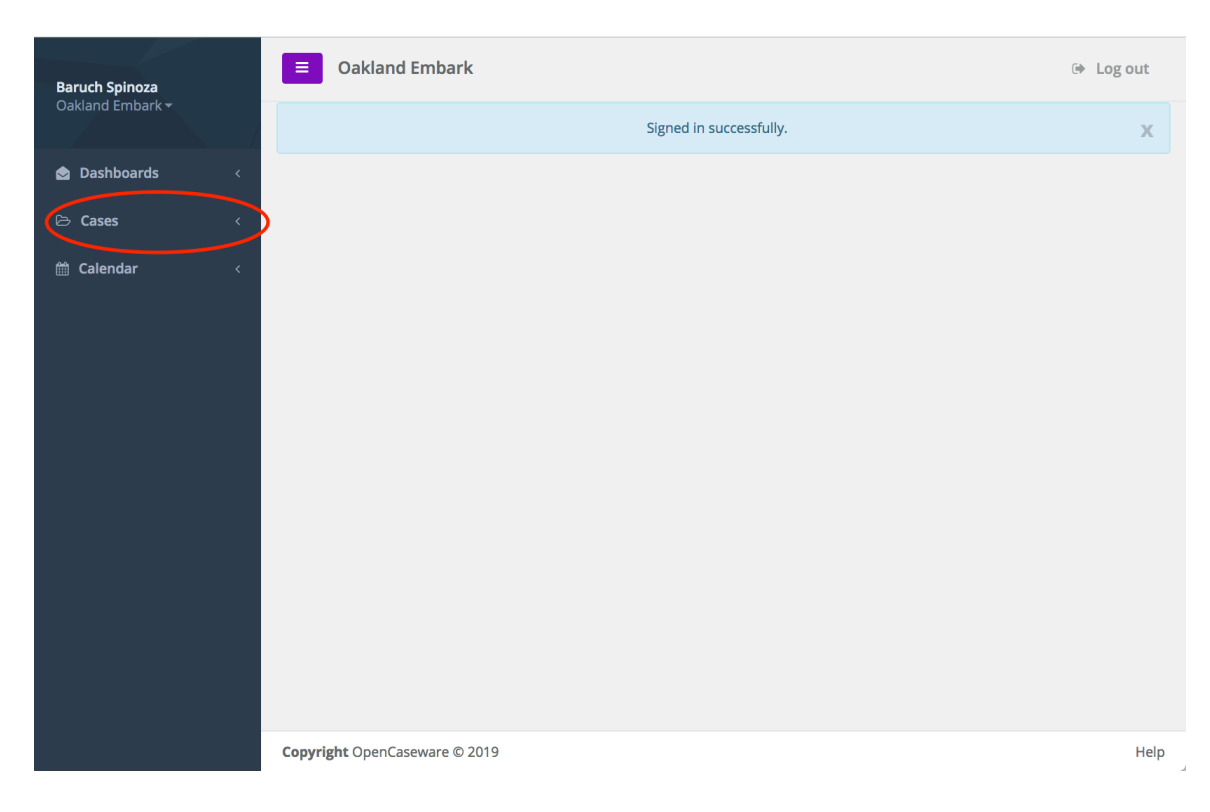

6.) Upon completion of step 5, a dropdown menu will appear with options. One of these options will be "Manage Domestic Away Elective Applications," which is the correct option to click. Pictured below are the options and "Manage Domestic Away Elective Applications" is highlighted in red.

| Baruch Spinoza                                                          | Oakland Embark                | 🕒 Log out |
|-------------------------------------------------------------------------|-------------------------------|-----------|
| Oakland Embark <del>-</del>                                             | Signed in successfully.       | х         |
| Dashboards <                                                            |                               |           |
| 🕒 Cases 🗸 🗸                                                             |                               |           |
| Manage Resources                                                        |                               |           |
| Manage M1<br>Mentor/Medical Student<br>Initial Agreements               |                               |           |
| Manage M1 Research<br>Questions                                         |                               |           |
| Manage M1 Project<br>Proposals                                          |                               |           |
| Manage M1 OUWB IRB<br>Pre-reviews                                       |                               |           |
| Manage Funding<br>Requests                                              |                               |           |
| Manage M2 Oral<br>Presentation Abstracts                                |                               |           |
| Manage M2 Oral<br>Presentation<br>Powerpoints                           |                               |           |
| Manage M2 IRP with<br>Benchmarks                                        |                               |           |
| Manage M3 IRP with<br>Benchmarks                                        |                               |           |
| Manage M3 Mini-<br>Manuscripts                                          |                               |           |
| Manage M4 IRP with<br>Benchmarks                                        |                               |           |
| Manage M4 Final<br>Progress Update and<br>Scholarly Activity<br>Reports |                               |           |
| Manage M4 Final<br>Abstracts                                            |                               |           |
| Manage M4 Final<br>Colloquium Posters                                   |                               |           |
| Manage M4 Project<br>Completion Forms                                   |                               |           |
| Manage Away Elective<br>Applications                                    |                               |           |
| 🛗 Calendar 🧹                                                            | Copyright OpenCaseware © 2019 | Help      |

7.) Upon completion of step 6, you will be taken to a dashboard screen that summarizes your previously submitted applications. To create a new application, click the "+ New Domestic Away Elective Application" button in the upper right portion of the screen. Pictured below is the dashboard screen you should see. Highlighted in red is the "+ New Domestic Away Elective Application" button.

| Baruch Spinoza |                                                                                                    | Oakland Emb           | ark            |                                |                    |                   | 6                         | Log out    |
|----------------|----------------------------------------------------------------------------------------------------|-----------------------|----------------|--------------------------------|--------------------|-------------------|---------------------------|------------|
| 0a             | ikland Embark <del>-</del>                                                                                                    | Away Elective         | Applicatio     | DS Search                      |                    |                   | A New Away Floring        | aplication |
| ٢              | Dashboards <                                                                                                    | Away Liective /       | hplicatio      | Advanced search                | Go                 |                   | T New Away Elective A     | oplication |
| e              | Cases ~                                                                                                    |                       |                |                                |                    |                   |                           |            |
|                | Manage Resources Away Elective Applications                                                                                                    |                       |                |                                |                    |                   |                           |            |
|                | Manage M1<br>Mentor/Medical Student<br>Initial Agreements                                                                                                    | Institution Name      | Elective Title | Start and End Date of Elective | Student First Name | Student Last Name | Status                    |            |
|                | initial Agreements                                                                                                    | TEST3                 |                |                                | TEST3              | TEST3             | Send MedReg E-mail        |            |
|                | Manage M1 Research<br>Questions                                                                                                    | TEST4                 |                |                                | TEST4              | TEST4             | Under Finance Manager Rev | iew        |
|                | Manage M1 Project                                                                                                    | TEST5                 |                |                                | TEST5              | TEST5             | Under Finance Manager Rev | iew        |
|                | Proposals                                                                                                    | TEST6                 |                |                                | TEST6              | TEST6             | Needs Changes             |            |
|                | Manage M1 OUWB IRB                                                                                                    | TEST7                 |                |                                | TEST7              | TEST7             | Under Finance Manager Rev | iew        |
|                | Manage Funding<br>Requests<br>Manage M2 Oral<br>Presentation Abstracts<br>Manage M2 Oral<br>Presentation<br>Powerpoints<br>Manage M2 IRP with<br>Benchmarks<br>Manage M3 IRP with<br>Benchmarks<br>Manage M3 IRP with<br>Benchmarks<br>Manage M4 IRP with<br>Benchmarks<br>Manage M4 Final<br>Progress Update and<br>Scholarly Activity<br>Reports<br>Manage M4 Final<br>Abstracts<br>Manage M4 Final<br>Colloquium Posters<br>Manage M4 Project<br>Completion Forms |                       |                |                                |                    |                   |                           |            |
|                | Colondar                                                                                                    |                       |                |                                |                    |                   |                           |            |
|                | Calendar <                                                                                                    | Copyright OpenCasewar | e © 2019       |                                |                    |                   |                           | Help       |

8.) Upon completion of step 7, you will be taken to your new domestic away elective application. Pictured below is the screen you should see.

| Baruch Spinoza                                                                                                    | Oakland Embark                                                                                                    | Log out      ay Elective Application      y Elective Application details in the form below      (Away) Elective Registration      Complete the entire application before attaching any documents! Documents should be attached after all in the application are completed.      ral (away) elective is an elective that is not under the direct supervision of the Oakland University William ichool of Medicine faculty. This form must be completed for all VSLO/VSAS and Non-VSLO/VSAS Extramural elective registration must be submitted at least 6 weeks prior to the start of the elective. Students should onths for the processing of an affiliation and submit a copy of their acceptance letter with this form.      nd Registration must receive a copy of your official acceptance letter from the host institution stating that en accepted prior to the beginning the affiliation process. All affiliations must be completed 6 weeks prior |  |  |
|----------------------------------------------------------------------------------------------------|----------------------------------------------------------------------------------------------------|----------------------------------------------------------------------------------------------------|--|--|
| Oakland Embark <del>-</del>                                                                                                    | Create a New Away Elective Application                                                                                                    |                                                                                                    |  |  |
| 🖻 Dashboards 🧹 🤇                                                                                                    |                                                                                                    |                                                                                                    |  |  |
| ප Cases ~                                                                                                    | Fill out the Away Elective Application details in the form below                                                                                                    |                                                                                                    |  |  |
| Manage Resources<br>Manage M1<br>Mentor/Medical Student<br>Initial Agreements<br>Manage M1 Research<br>Questions<br>Manage M1 Project<br>Proposals<br>Manage M1 OUWB IRB<br>Pre-reviews | Jarces       Extramural (Away) Elective Registration         Fall Student tents       IMPORTANT: Complete the entire application before attaching any documents! Documents should be attached after all other fields in the application are completed.         An extramural (away) elective is an elective that is not under the direct supervision of the Oakland University William Beaumont School of Medicine faculty. This form must be completed for all VSLO/VSAS and Non-VSLO/VSAS Extramural Electives.         roject       Extramural elective registration must be submitted at least 6 weeks prior to the start of the elective. Students should allow 3-6 months for the processing of an affiliation and submit a copy of their acceptance letter with this form.         **Records and Registration must receive a copy of your official acceptance letter from the host institution stating that                                                                                                    |                                                                                                    |  |  |
| Manage Funding<br>Requests<br>Manage M2 Oral<br>Presentation Abstracts<br>Manage M2 Oral<br>Presentation<br>Powerpoints<br>Manage M2 IRP with<br>Benchmarks                             | to the beginning of the elective.**         Student Information         Student First Name *       Student Last Name *         Student First Name *       Student Caskland E-mail         Expected       Last 4 Digits of G#         Graduation       Date         (mm/yyyy)       Image: Cask of Cask of Cask |                                                                                                    |  |  |
| Manage M3 Mini-<br>Manuscripts                                                                                                    |                                                                                                    | r all<br>lam<br>iral<br>uld<br>that<br>tior                                                                                                    |  |  |

9.) To complete your application and submit it to Records and Registration, complete all required fields and click the "Create Domestic Away Elective Application" button on the bottom of the application. Pictured below is the bottom of the new domestic away elective application with the "Create Domestic Away Elective Application" button highlighted in red.

| Comments      |                |                  |                                       |                     |
|---------------|----------------|------------------|---------------------------------------|---------------------|
| Creator       | Time           | Comment          | Commands                              |                     |
| Away Elective | e - Administra | ative Comments   |                                       |                     |
| Creator       | Time           | Comment          | Commands                              |                     |
| Add Comment   |                |                  |                                       |                     |
|               |                |                  |                                       |                     |
|               |                |                  |                                       |                     |
|               |                | Cancel Save Drat | ft Away Elective Application Create A | way Elective Applic |

10.) Upon completion of step 9, you will be prompted with a new dialogue box asking you if you are sure you want to create a new domestic away elective application. If you do wish to create a new domestic away elective application, click the "Yes, submit" button. Pictured below is the dialogue box. Highlighted in red is the "Yes, submit" button.

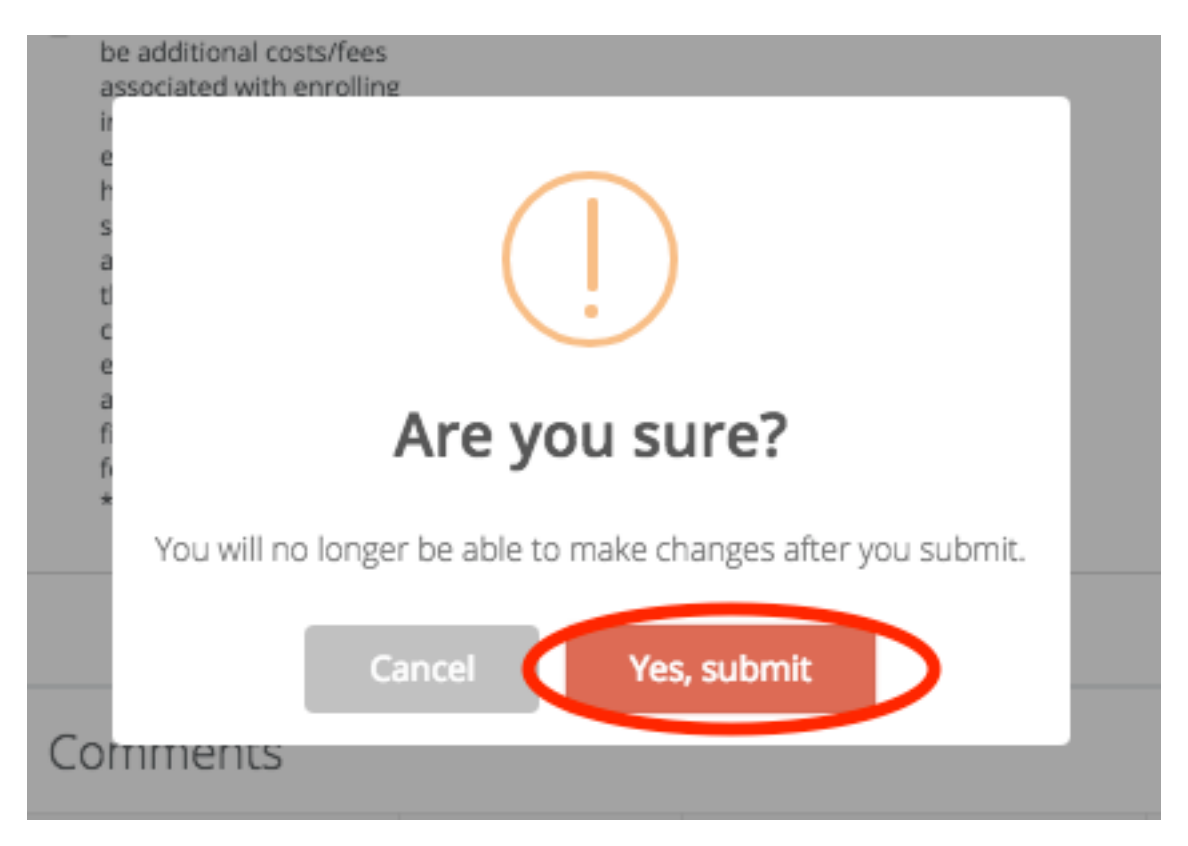

11.) Congratulations, your new domestic away elective application has been submitted. After the completion of step 10, you will be taken to the dashboard pictured in step 7. On the dashboard, the status of your new domestic away elective application will appear.